## LOAN VIA MOBILE APP – STEP BY STEP PROCESS

**Screen 1:** Apply for HBL PersonalLoan through the popup that is displayed as soon you log into the mobile app.

| HBL PersonalLoan                                                                                                    |      |  |
|----------------------------------------------------------------------------------------------------|------|--|
| A loan for every<br>dream<br>HBL Personal Loan                                                                                          |      |  |
| Greetings!                                                                                                    |      |  |
| You are eligible for an instant loan from HBL which you can avail on the go:                                                            |      |  |
| <ul> <li>No documentation required</li> <li>No branch visits needed</li> <li>Processing time of 24 hours or</li> </ul>                  | less |  |
| If you are interested, press Yes to raise a request. If<br>your request is approved, you will receive an SMS<br>within one working day. |      |  |
| No                                                                                                    | Yes  |  |

Screen 2: You will be confirmed that your evaluation has been initiated.

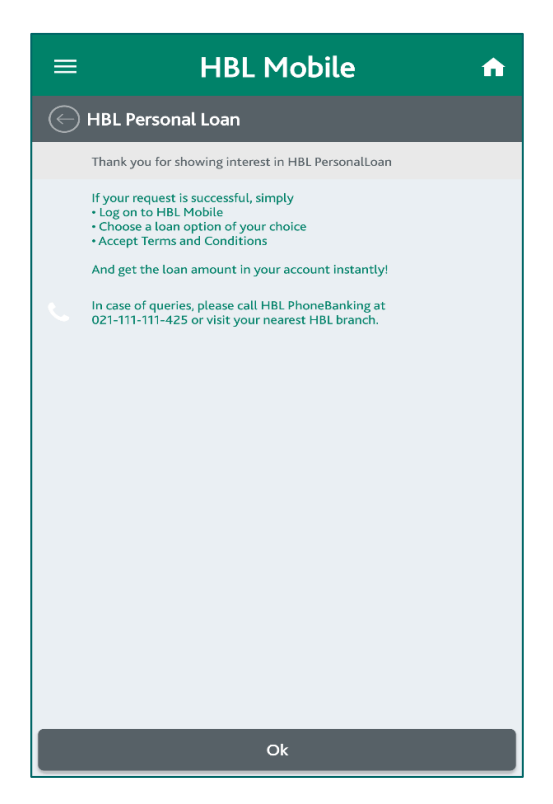

**Screen 3:** Upon completion of your evaluation you will receive an SMS confirming the completion of your evaluation, on your registered number. You will also be notified of positive completion through a pop up on HBL Mobile.

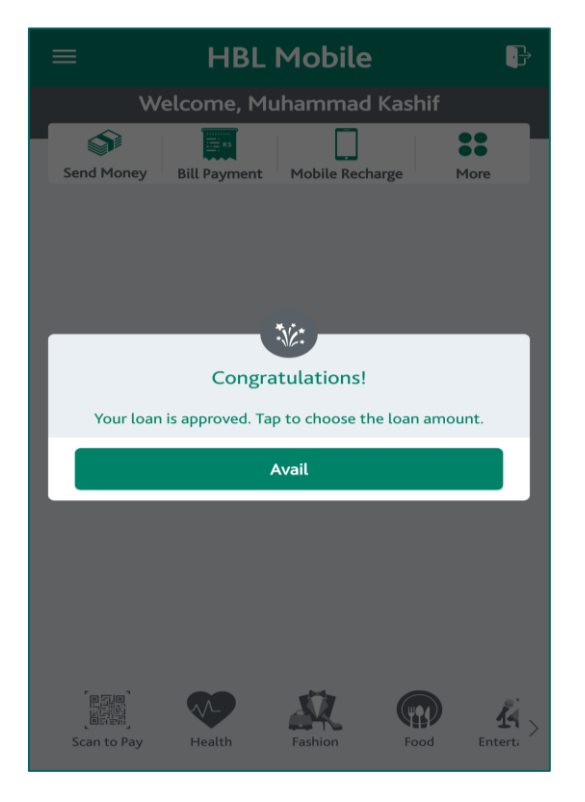

Screen 4: A list of customized loan options will be provided to you. Select an option of your choice.

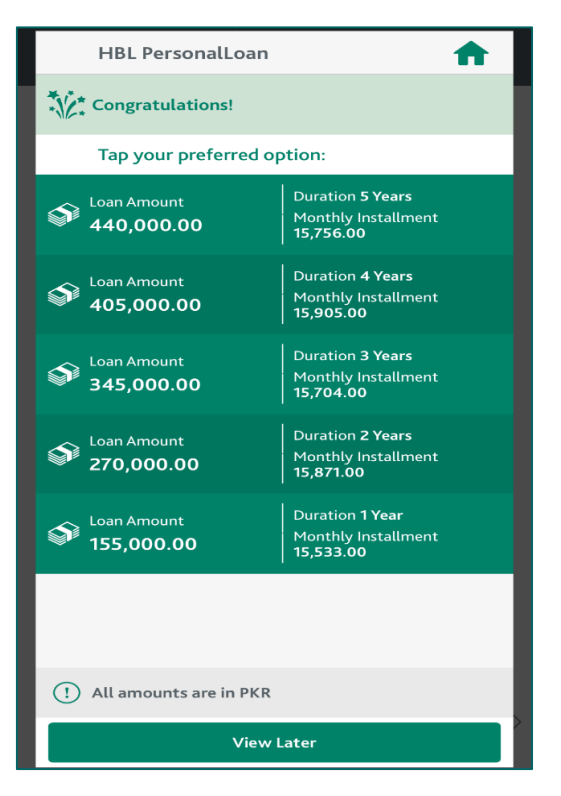

**Screen 5:** Review and confirm the details for the loan option you have selected.

| HBL PersonalLoan                                                                                                    | <b>^</b>       |  |
|----------------------------------------------------------------------------------------------------|----------------|--|
| HBL PersonalLoan Detail (Term Sheet)                                                                                                    |                |  |
| Loan Amount<br>(PKR)                                                                                                    | 405,000.00     |  |
| Duration                                                                                                    | 4 Years        |  |
| Monthly Installment<br>(PKR)                                                                                                    | 15,905.00      |  |
| Fixed Annual Markup                                                                                                    | 35.99 %        |  |
| Total Repayment<br>Amount<br>(PKR)                                                                                                    | 763,448.00     |  |
| Account Number                                                                                                    | 04317901006903 |  |
| One Time Processing Fee<br>(FED Included)                                                                                                   | 5,062          |  |
| () All amounts are in PKR.                                                                                                    |                |  |
| Early payment charges, late payment charges<br>and other charges will apply as per latest<br>schedule of bank charges, tap on the following |                |  |
| Key Fact Sheet (HBL PersonalLoan)                                                                                                    |                |  |
|                                                                                                    |                |  |
|                                                                                                    |                |  |
|                                                                                                    |                |  |
| Confirm                                                                                                    |                |  |
|                                                                                                    |                |  |
|                                                                                                    |                |  |

**Screen 6:** Submit the following e-declaration confirming that you have not availed any finance facility in the past 90 days.

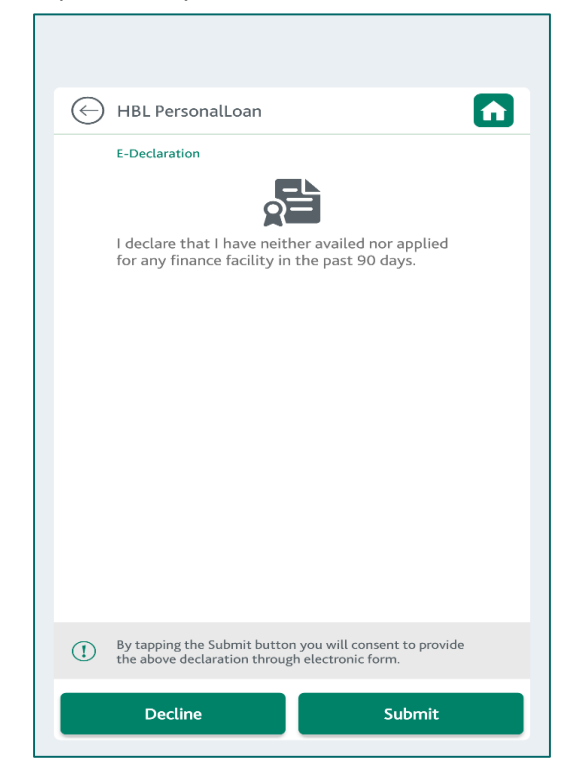

**Screen 7:** Upon acceptance of the Terms & Conditions the loan amount will be disbursed into your account instantly.

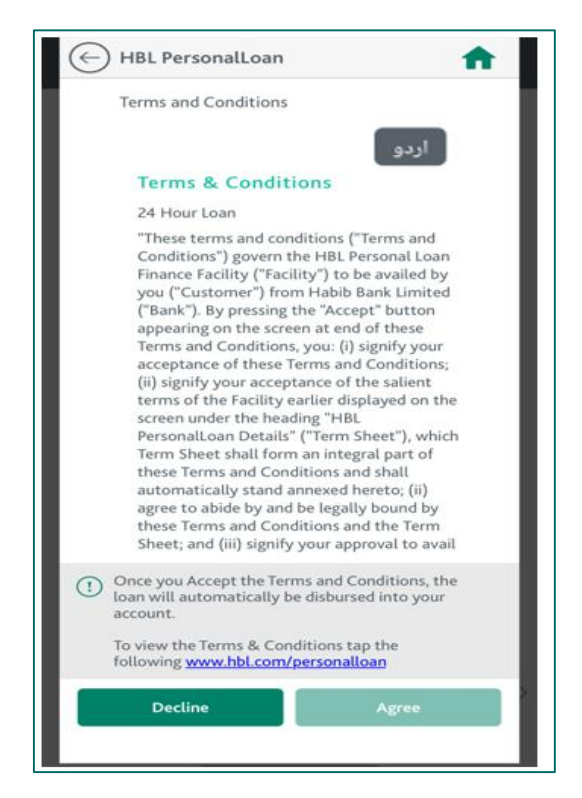

Screen 8: Congratulations! You can now use the loan amount to be financially independent.

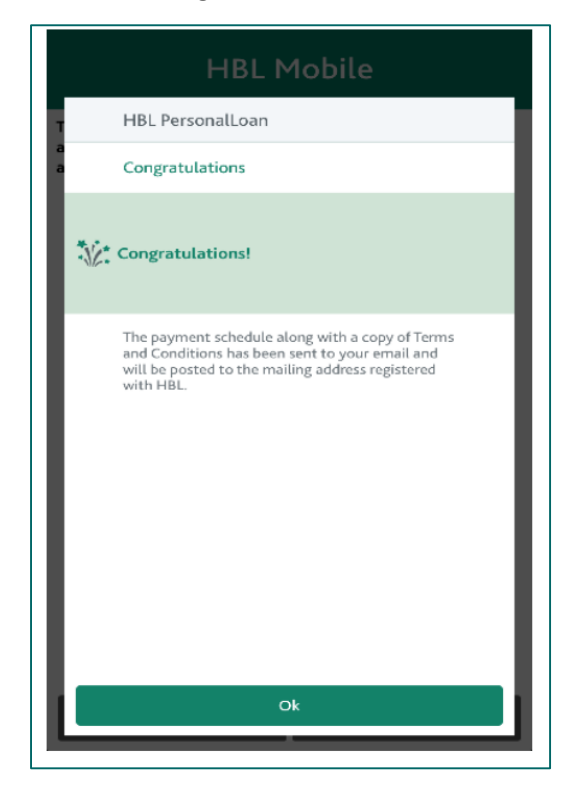

**Screen 9:** If you choose to selected "No" in the first pop up the following screen will appear; upon pressing okay; you will be directed to the home screen.

|                                                                                                    | ₽ |
|----------------------------------------------------------------------------------------------------|---|
| HBL PersonalLoan                                                                                              |   |
| If you wish to apply for the HBL<br>PersonalLoan facility through HBL Mobile at<br>a later time, login again. |   |
| However, this offer is available for a limited period.                                                        |   |
|                                                                                                    |   |
|                                                                                                    |   |
|                                                                                                    |   |
|                                                                                                    |   |
|                                                                                                    |   |
|                                                                                                    |   |
|                                                                                                    |   |
|                                                                                                    |   |
| ок                                                                                                    |   |
|                                                                                                    |   |